# 학교 간 공동교육과정 학생 수강신청 매뉴얼

### 1. 광주 고교학점제 지원센터 홈페이지 접속

- 방법1) 인터넷 주소창에 http://7th.gen.go.kr/sugang 입력
- 방법2) 구글, 네이버 검색창에서 '광주 고교학점제 지원센터'입력 후 '광주광역시교육청 고교학점제 지원센터 - 광주광역시교육과정' 클릭
- 방법3) 광주광역시교육청 홈페이지 <u>http://www.gen.go.kr</u>의 [사용자별 서비스 교직원] →[교육과정] →[광주 고교학점제 지원센터] 접속
- 2. 로그인 : ID, Password 입력(기존 <u>학교간협력교육과정, 온라인 공동교육</u> 과정 참여 학생)

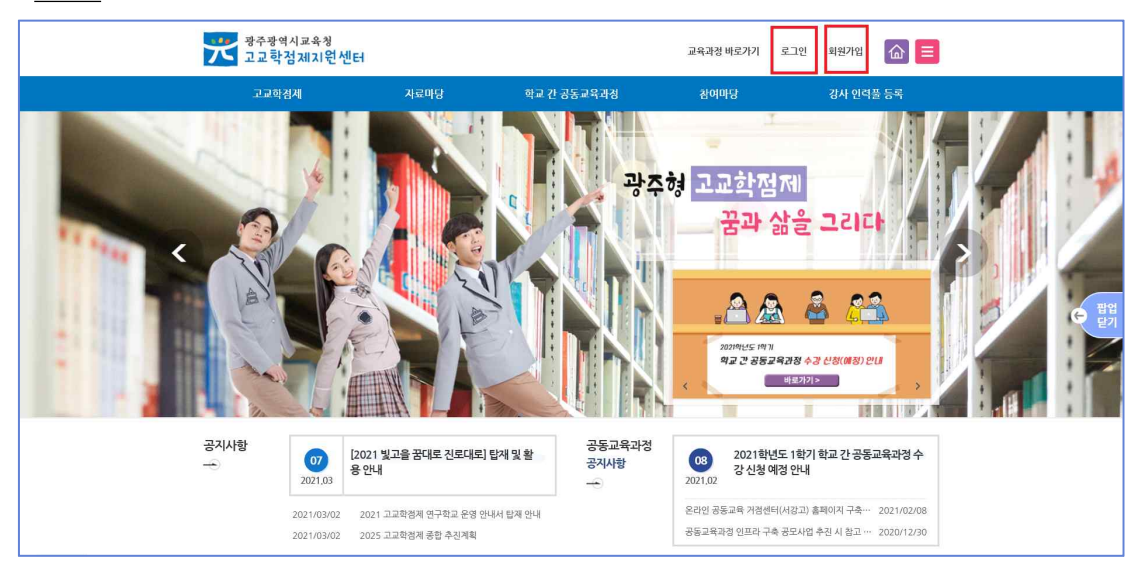

# 3. 회원가입: 처음 참여하는 학생

- 1) 상단 메뉴에서 회원가입 클릭
- 2) 학생 선택 → 만 14세 이상 가입하기 → 이용약관 오른쪽 체크박스 클
   릭(2번) → 이용약관 동의 클릭 → 실명인증

#### ※ 실명인증 방법

- 방법1) 공공아이핀이 있는 경우: ID와 비밀번호 입력
- 방법2) 학생 본인 명의의 휴대폰이 있는 경우: 학생본인 휴대폰으로 실명확인
- 방법3) **학생 본인 명의의 휴대폰이 없는 경우**: 부모님의 휴대 전화로 실명확인

| 광주광역시교육청 고교학점제 3<br><b>이 원 가 입</b><br>광주광역시교육청 고교학점제 자원                                                | 지원센터<br>★ 홍우로 : ▲ 코그영 : ● 회원가영 = 사이드명<br>센터 홍페이지에 오신 것을 한영합니다.                                                                                                    |  |
|----------------------------------------------------------------------------------------------------|----------------------------------------------------------------------------------------------------|--|
| 14세 구분 약관등의 🖌                                                                                          | 실망인증 회원정보 입역 기입 완료                                                                                                    |  |
| <ul> <li>최친그룹이 박성인 경우 북부요 실명인증 정보를 이용 될 수 있습니</li> <li>국부도 실명인증을 통해 최본가입을 된다는 경우 이에 체크벅스해 :</li> </ul> | 다.<br>제크 후 하부모 실명일보로 실명일명을 전면 버입니다.<br>부모님 정보로 인용하기 []                                                                                                    |  |
| E                                                                                                    | <ul> <li>아이런 · 실명확인</li> <li>휴다는 전인당은 대책인이 아내는 인터넷서에 주면들려요.</li> <li>휴서용지지 않고도 선인명을 적인할 수 있는 슈단입니다.</li> <li>소리에 과내는 휴대문으로 강문한권을 운영하여 연인용을 확인하<br/>이 손실히 여름해야 있다.</li> <li>자세한 내용은 등의·귀취미 출연41 TM (0-225-523) (710</li> </ul> |  |
| 실명인증                                                                                                   | 휴대폰 본인확인                                                                                                    |  |

3) 회원정보 입력

→ 아이디 → 비밀번호 → 학생이름 → 이메일 → 비밀번호변경질문→비
 밀번호답변 → 학교명 → 학년, 반, 번호 → 확인 → 가입완료

## 4. 수강신청 방법

- 1) 강좌 정보 확인
  - [학교 간 공동교육과정] [수강신청] [학교 간 협력교육과정 신청] 또는 [온라인 공동교육과정 신청]에서 접수 중인 강좌 리스트 확인
- 강좌명을 클릭하여 강좌 정보 확인 → 하단부 강좌운영계획서를 클릭
   하여 강좌의 상세한 계획을 확인
- 2) 수강신청

희망하는 강좌의 오른쪽 끝의 [상태] 란의 [접수중] 클릭 → 우측 상단 [수강신청] 클릭 → 수강신청 시 유의사항 필독 후 확인 체크 → 이름 입력 → 성별 선택 → 학교명 선택 → 학년/반/번호 입력 → 학생 연락 처 입력 → 보호자 연락처 입력 → 이메일 주소 입력 → 집주소 입력 → 필수 선이수 과목 이수 여부 선택 → 지난 학기까지 공동교육과정으 로 수강했던 과목 입력(해당 없으면 입력하지 않음) → 보호자 동의 여 부 선택 → 담임 선생님 또는 수강신청 담당 선생님 상담 실시 여부 선 택 → 담임 선생님 동의 여부 선택 → 참가동의서 스캔파일 업로드(추 후 제출 가능) → 지원동기 입력 → 개인정보 수집 및 활용, 제3자 제 공 동의 확인 → 확인 클릭

※ 입력한 정보들은 수강생 선정시 참고 자료로 활용됨. 신청 인원이 모집 인원을 초과할 경우 최종 수강자로 선정되지 않을 수 있음 3) 수강내역 수정 및 취소

[학교 간 공동교육과정] - [수강신청] - [학교 간 협력교육과정 신청] 또
 는 [온라인 공동교육과정 신청] - [수강신청조회] 메뉴에서 수정 및 취소

| • 수               | 강신청 안니        | ł             | <ul> <li>학교 간 협력.</li> </ul> | 교육과정 신청             | • <mark>온라인 공</mark> ; | 통교육과정      | 신청 •          | 지도로 과목(강좌) ;          | 검색     |          |         |     |
|-------------------|---------------|---------------|------------------------------|---------------------|------------------------|------------|---------------|-----------------------|--------|----------|---------|-----|
|                   |               |               |                              |                     |                        |            |               |                       |        |          |         |     |
| 과목신               | 턴택안내          |               | D                            |                     |                        |            |               |                       |        |          |         |     |
| > 수깅              | 신청/조          | <b>회</b> 및 자서 | 네한 내용을 보실i                   | 려면 <b>강좌명</b> 을 클릭하 | 세요.                    |            |               |                       |        | ? 수      | 강신청 매뉴일 | 다운  |
|                   |               |               |                              | 2021 12 \$277       | 11 2 2 2 4             | a 71 til 1 | 고가고저해         |                       |        |          |         |     |
|                   |               |               |                              | 2021 🗹 역기전          | 세 💙 파파용                | 역전세 💟      | 교과군신세         | ♥ 시역전세♥               |        |          |         |     |
|                   |               |               |                              |                     |                        |            |               |                       | 강      | 좌리스트     | 수강선     | 动木动 |
| 강좌명 🗸             | ]             |               | 검색                           |                     |                        |            |               |                       |        |          |         |     |
| 강좌명 ✔<br>개설<br>연도 | ]<br>개설<br>학기 | 지역            | 검석<br>과목(강좌)명                | 운영학교명               | 대상<br>학년               | 대상<br>성별   | 수업기간<br>요일ㆍ시간 | <mark>신청인원</mark> /정원 | 수강신청기간 | 강좌<br>계획 | 상태      | 71  |

② 홈페이지 메인 화면 우측 상단의 [마이페이지] 메뉴 - [학교 간 협력교 육과정 수강 신청 조회] 또는 [온라인 공동교육과정 수강신청 조회] 메뉴에 서 수정 및 취소

| 7 | · 광주광역시교육청<br>- 고교학점제지원센터 |                |               | 교육과정 바로가기 | 로그아웃 마이페이지 정보수                                              | ख 🙆 ≡     |
|---|---------------------------|----------------|---------------|-----------|-------------------------------------------------------------|-----------|
|   | 고교학점계                     | 자료마당           | 학교 간 공동교육과    | 정         | 내가작성한 글<br>참0 내댓글                                           | 력풀 등록     |
|   |                           |                |               | 광주형       | 학교 간 합역교육과정 수강산정초회<br>로리인 공동교역과정 수강산정초회<br>고한점제<br>꿈과 삶을 그리 |           |
| 5 | e영소개 운영현황 수강신청 ♥          | 공지사항 운영 만족도 조사 |               | 6 · 학교    | 간 공동교육과정 > 수강신청 + 온라인 공동                                    | 교육과정 신청 🕳 |
| - | 수강신청안내 • 학교간 협력           | 교육과정 신청 • 온    | 으라인 공동교육과정 신청 | • 지도로 과목  | (강좌) 검색                                                     |           |

| • 수강신청 안내 | • 학교 간 협력교육과정 신청      | • 온라인 공동교육과정신             | · 지도로 과                   | 목(강좌) 검색 |       |        |
|-----------|-----------------------|---------------------------|---------------------------|----------|-------|--------|
|           |                       |                           |                           |          | 강좌리스트 | 수강신청조회 |
|           | 강좌명                   | 운영기간                      | 신청기간                      | 이름       | 상태    | 수정/취소  |
| 온라        | <b>태스트</b><br>인공동교육과정 | 2021-04-01~<br>2021-07-31 | 2021-02-07~<br>2021-03-10 | 테스터      | 접수    | 수정 취소  |

※ 수강신청 시 유의사항

- 학생이 재학하는 <u>학교의 참여 학생은 소속된 학교에서 해당 학기 및 이전 학</u>
   <u>기에서 폐강되었거나 개설이 예정되지 않은 과목, 소속된 학교의 교육과정에</u>
   <u>편성되어 있지 않은 과목</u>에 한하여 신청
- ② 수강신청 전에 반드시 담임 선생님 또는 수강 신청 지도 선생님과 꼭 상담을 거쳐야 함
- ③ 정규교육과정이므로 '미이수' 하는 일이 없도록 신청에 신중을 기하기 바람
- ④ 학교간협력교육과정, 온라인공동교육과정은 한 학기에 1개 강좌만 신청 가능
   (단, 온라인 공동교육 거점센터(서강고, 운남고)에서 정규수업 시간 내에 운영되는 강좌는 예외)
- ⑤ 기초 교과(국어, 영어, 수학, 한국사 교과에 해당하는 과목)를 2개 학기 연속 수 강할 수 없음
- ⑥ 수강인원 초과 시 지원동기 등을 기준으로 운영학교에서 수강생을 선정
- ⑦ 최소 수강인원(8명) 미달시 또는 타교 학생 비율이 30% 미만이면 폐강 (같은 이름의 과목이 1개뿐인 한문, 제2외국어 강좌는 최소 수강인원 5명 미만, 타교 학생 1명 미만이면 폐강)
- 5. 수강자 선정 여부 확인 : 운영 학교에서 수강자 선정 후 확인 가능
  ※ 7월 23일(금) 이전까지 수강자 선정여부 확인 가능 예정
  - 수강 신청자 ID로 로그인 후 수강자 선정 여부 확인
  - 해당 과목 운영(개설) 학교로 문의